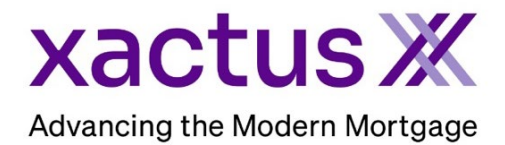

## How to Reassign Report Owner Within Xactus360

1. Start by logging into Xactus360 and opening the borrowers file from the home page.

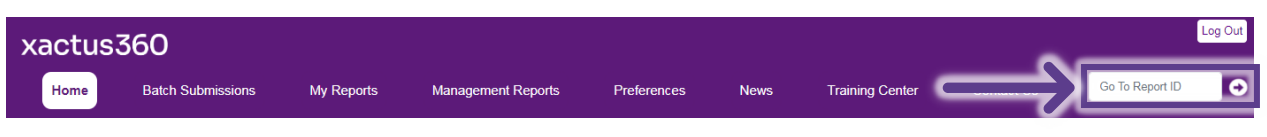

## 2. On the left-hand side under Actions, click Reassign Report Owner.

| D                                      |             |                                         |                 |                |           |                 |                        |          |
|----------------------------------------|-------------|-----------------------------------------|-----------------|----------------|-----------|-----------------|------------------------|----------|
|                                        |             |                                         |                 |                |           |                 |                        |          |
| Credit<br>ReportX                      |             |                                         |                 |                |           |                 |                        |          |
|                                        |             |                                         |                 |                |           |                 |                        |          |
| Actions:                               | Borr        | ower                                    |                 |                |           |                 | Co-Borrower            |          |
| I Copy/Merge/Unmerge                   | Bor         | Borrower: Nickie Green SSN: 123-00-3333 |                 |                | 0-3333    | Add Co-Borrower |                        |          |
| Order SupplementX                      | Ad          | Address: 100 Terrace AVE                |                 |                |           |                 |                        |          |
| Order RescoreX                         |             |                                         |                 |                |           |                 |                        |          |
| Refresh Report                         |             | Wes                                     | t Haven, CT, 06 | 516            |           |                 |                        |          |
| Compare Reports Submit Service Request |             | Email:                                  |                 | Pho            | one:      |                 |                        |          |
| Download Loan Data/1002                | Sco         | res                                     |                 |                |           |                 |                        |          |
| Add Red Flag Report                    |             |                                         | TransUnion      | Experian       | Equ       | lifax           | -                      |          |
| Reassign Report Owner                  |             | FICO                                    | : 730           | [732]          | 734       |                 |                        |          |
| Upload Supporting Docs                 |             | Credit Assure                           | : <u>+18</u>    | <u>+37</u>     | +27       |                 |                        |          |
|                                        |             | Wayfinder™                              | : Order         | Order          | Orde      | <u>r</u>        |                        |          |
| <u>Convert to Mortgage Only</u>        |             |                                         |                 |                |           |                 | -                      |          |
|                                        |             | What If The                             | Order           | Order          | Orde      | ,               | -                      |          |
| Order New Credit ReportX               |             | what-in                                 |                 |                | 0106      | <u>.</u>        |                        |          |
| Order New Mortgage Only                | Sum         | imary                                   |                 |                |           |                 |                        |          |
| Order New Pre-QualificationX           |             | Acco                                    | ounts: 33       |                |           |                 | Balance                | \$16,742 |
| Ontinger                               |             | Open Acco                               | ounts: 25       |                |           |                 | Payment                | \$197    |
| Options:                               | De          | linquent Acco                           | ounts: 0        |                |           |                 | Past Due               | \$0      |
| View Authorization                     | Deta        | ils                                     |                 |                |           |                 |                        |          |
| Letter Of Explanation                  |             | Loan Number: 2208000129                 |                 |                |           | Status:         | Completed              |          |
| Consumer Disclosure                    |             | Report ID: 48988066                     |                 |                |           | Entered:        | 07-18-2023, 10:27:37 A |          |
| Score Disclosure                       |             | Report Type: Credit ReportX             |                 |                |           | Completed:      | 07-18-2023, 10:30:52 A |          |
| Adverse Action Notice                  |             |                                         |                 |                |           |                 |                        |          |
| <u>Customize Report</u>                | Avai        | lable Repo                              | orts            |                |           |                 |                        |          |
|                                        |             |                                         | Report Type     | Date           |           | Format          |                        |          |
|                                        | <u>View</u> | Download                                | Credit ReportX  | 07-18-2023, 10 | :30:52 AM | PDF             |                        |          |
|                                        | <u>View</u> | Download                                | Credit ReportX  | 07-18-2023, 10 | :27:39 AM | PDF             |                        |          |

3. Select the new report owner from the dropdown list or type the new report owner's name into the blank field.

|   | Current Owner<br>Xactus Demo |  |
|---|------------------------------|--|
|   | New Owner                    |  |
| 2 | Xactus                       |  |
|   | XACTUS TEST ACCOUNT (X0330)  |  |
|   | Xactus Demo                  |  |
|   | Xactus Demo                  |  |
|   | Xciting Xactus               |  |

4. Then, select the new Cost Center from the dropdown list or type the new cost center name into the blank field.

| Reassign Report Owner        |          |
|------------------------------|----------|
| Current Owner<br>Xactus Demo |          |
| New Owner                    | •        |
| Current Cost Center          | _        |
| New Cost Center              | <u> </u> |
|                              |          |
| EAST<br>NORTH                |          |
| SOUTH                        |          |
| WEST                         |          |
| None                         |          |

5. Once complete, click Save.

| Current Owner Xactus Demo |      |   |  |
|---------------------------|------|---|--|
| - New Owner               |      |   |  |
| Xciting Xactus            |      | * |  |
| Current Cost Center       |      |   |  |
| NORTH                     |      |   |  |
| New Cost Center           |      |   |  |
| EAST                      |      | * |  |
|                           |      |   |  |
| Pack                      | Sava |   |  |

PLEASE LET US KNOW IF YOU HAVE ANY QUESTIONS OR CONCERNS AND WE WILL BE HAPPY TO HELP.